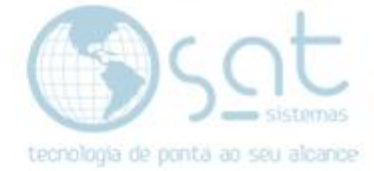

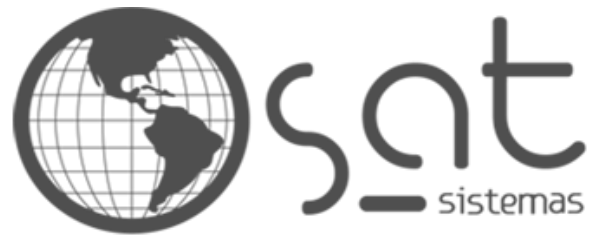

tecnologia de ponta ao seu alcance

## DOCUMENTAÇÃO

## ABERTURA DE CHAMADO – CLIENTE ABRINDO CHAMADO PELO SITE

Chamado aberto pelo cliente através do site da SAT

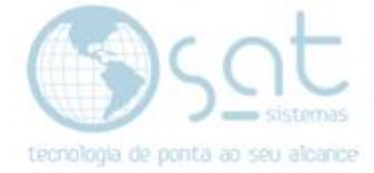

**1** - O cliente deverá fazer abertura do chamado através do link: http://www.satsistemas.com/chamados/

O cliente deverá clicar na opção ENVIAR UM CHAMADO:

| - C W Nao seguro   satsistemas.com/chamados/ |                                                                  |                                                                  |
|----------------------------------------------|------------------------------------------------------------------|------------------------------------------------------------------|
|                                              | SAT CRM                                                          |                                                                  |
|                                              | SAT Sistemas > SAT CRM                                           |                                                                  |
|                                              | Pesquisar na aiuda:                                              | ٩.                                                               |
|                                              | Enviar um chamado<br>Enviar um novo chamado para um departamento | Ver chamado existente<br>Ver chamados que você enviou no passado |
|                                              | Base de conhecimento                                             |                                                                  |
|                                              | » Artigos mais visualizados da base de conhecimento:             | Visualizações                                                    |
|                                              | Como Corrigir Uma Nota Em Contingênci                            | 182                                                              |
|                                              | Gerar XML Para a Contabilidade(Treinamento)                      | 101                                                              |
|                                              | Instalação do SAT sistemas e configuração do banco de dados.     | 76                                                               |
|                                              | Setup de Atualização Setembro                                    | 75                                                               |
|                                              | Imprimir Ordens De Entrega(Treinamento)                          | 70                                                               |
|                                              | Backup Erro ao executar(Fica_travado)                            | 61                                                               |
|                                              | » <u>Ver toda a base de conhecimento</u>                         |                                                                  |
|                                              | Powered by <u>Help Desk Software</u> HEI                         | SK, in partnership with <u>Syrald Technologies</u>               |
|                                              |                                                                  |                                                                  |
|                                              |                                                                  |                                                                  |

**2** - Quando clicar na opção **ENVIAR UM CHAMADO**, abrirá essa nova página, onde o cliente deverá marcar a opção **SUPORTE**:

| ightarrow C ( ) Não seguro   satsistemas.com/chamados/index.php?a | add                                        |
|-------------------------------------------------------------------|--------------------------------------------|
|                                                                   | Enviar um chamado                          |
|                                                                   | SAT Sistemas > SAT CRM > Enviar um chamado |
|                                                                   | Em que podemos ajudá-lo?                   |
|                                                                   | » Suporte                                  |
|                                                                   | » Comercial                                |
|                                                                   | » Financeiro                               |
|                                                                   |                                            |
|                                                                   |                                            |
|                                                                   |                                            |
|                                                                   |                                            |

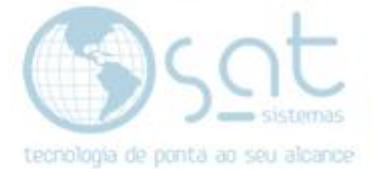

**3** - Então inserir todos os dados solicitados como na imagem abaixo:

| A Não seguro   satsistemas.com/chamados/index.php?a=add&category=1 |                                                                                                    |
|--------------------------------------------------------------------|----------------------------------------------------------------------------------------------------|
| Enviar um chamado                                                  |                                                                                                    |
| SAT Sistemas > SAT CRM > Enviar un                                 | n <u>chamado</u> > Suporte                                                                                                    |
| Use                                                                | a esta formulário para enviar um pedido de suporte. Campos obrigatórios estão marcados com "                                                               |
| Nome: *                                                            | SAT SISTEMAS                                                                                                    |
| E-mail: *                                                          | tatiane@satsistemas.com                                                                                                    |
| Prioridade: *                                                      | Batxa 🔻                                                                                                    |
| CNPJ:                                                              | 09376659000111                                                                                                    |
|                                                                    | 50401455                                                                                                    |
| Assunto: *                                                         | INSERIR UM TÍTULO PARA O PROBLEMA                                                                                                    |
| Mensagem: "                                                        | NOME DO RECLAMANTE.<br>RELATAR O PROBLEMA.<br>INSERIR IMAGEM DO PROBLEMA, CASO O TENHA.                                                                    |
|                                                                    |                                                                                                    |
|                                                                    |                                                                                                    |
|                                                                    |                                                                                                    |
|                                                                    | Artigos sugeridos da base de conhecimento:                                                                                                    |
|                                                                    | Instalação Do Firebird 2.5(Erro de Incompatibilidade)<br>Problema: Incompatibilidade de Versão do Firebird 2.1 para Firebird 2.5 Solução: Acesse o link ab |
|                                                                    | <u>Backup Erro ao executar(Fica_travado)</u><br>Problema: Backup_Erro_ao_executar_(Fica_travado) Solução:                                                  |
|                                                                    | Setup de Atualização Setembro<br>Problema: Código                                                                                                    |
|                                                                    |                                                                                                    |
| Anexos:                                                            | Escolher arquivo Nenhum arquivo selecionado                                                                                                    |
|                                                                    | Escolher arquivo Nenhum arquivo selecionado                                                                                                    |
|                                                                    | Esconer arquivo inventium arquivo selecionado<br>Limites de envio de arquivo                                                                               |
| Prevenção de SPAM: **                                              | Digite o número que você vê na imagem abaixo.                                                                                                    |
|                                                                    | 2 5 7 0 6                                                                                                    |
|                                                                    |                                                                                                    |

**4** - Ainda na mesma página, ao final, digitar o número de prevenção de **SPAM**, conforme solicitado e clicar em **ENVIAR CHAMADO**:

| Prevenção de SPAM: * Digite o número que você vê na imagem abaixo. |
|--------------------------------------------------------------------|
| 2 5 7 0 6                                                          |
| 25706                                                              |
| Enviar chamado                                                     |

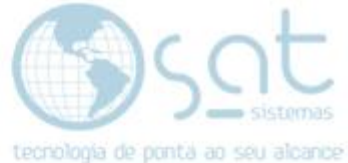

**5** - Após **ENVIAR CHAMADO**, será aberta uma nova página com as informações do chamado que o cliente abriu. Deve-se atentar-se ao número de identificação do chamado:

| Chamado enviado                                                                                                    |
|----------------------------------------------------------------------------------------------------|
| SAT Sistemas > SAT CRM > Chamado enviado                                                                                                    |
|                                                                                                    |
|                                                                                                    |
| ✓ Sucesso: Chamado enviado                                                                                                    |
| Seu chamado foi enviado com sucesso Identificação do chamado: 1LR-AAB-Z3B5                                                                                                    |
| Nenhum e-mail de confirmação?<br>Enviamos uma mensagem de confirmação para seu endereço de e-mail. Se você não a receber dentro de alguns minutos, por favor verifique suas pasta<br>de Lixo eletrônico, Lixeira ou Spam. Marque a mensagem como Não é SPAM para evitar problemas recebendo nossas correspondências no futuro. |
| <u>Ver seu chamado</u>                                                                                                    |
|                                                                                                    |
|                                                                                                    |
| Powered by <u>Helo Desk Software</u> <b>HESK</b> , in partnership with <u>SysAid Technologies</u>                                                                                                    |
|                                                                                                    |

A partir daí o chamado entrará na fila de atendimentos pendentes do Suporte, e deverá ser tratado/atendido por um dos técnicos do Suporte.

(Status: 1 – Pendente Suporte):

| 🕌 SAT Consultar Chamados versão 2019 compilação 190725A                                                                                                    |                                                                                                    |                                                                                                    |                                                                                                    |                                                                                                    |                                                                                                    |                                                                                                    |                                                                                                    |                                                                                                    |                                                                                                    |                  |                                                              |        |                                                                                                    |                                                                                                    |                                     |
|----------------------------------------------------------------------------------------------------|----------------------------------------------------------------------------------------------------|----------------------------------------------------------------------------------------------------|----------------------------------------------------------------------------------------------------|----------------------------------------------------------------------------------------------------|----------------------------------------------------------------------------------------------------|----------------------------------------------------------------------------------------------------|----------------------------------------------------------------------------------------------------|----------------------------------------------------------------------------------------------------|----------------------------------------------------------------------------------------------------|------------------|--------------------------------------------------------------|--------|----------------------------------------------------------------------------------------------------|----------------------------------------------------------------------------------------------------|-------------------------------------|
|                                                                                                    | Consultar Chamados                                                                                                    |                                                                                                    |                                                                                                    |                                                                                                    |                                                                                                    |                                                                                                    |                                                                                                    |                                                                                                    |                                                                                                    |                  |                                                              |        |                                                                                                    |                                                                                                    |                                     |
| 💥 Esc -                                                                                                    | - Fechar                                                                                                    | - 🔊 F                                                                                                    | 2 - Consult                                                                                                    | ar 🔰                                                                                                    | F3 - E                                                                                                    | Exibir                                                                                                    |                                                                                                    | F4 · Nov                                                                                                  | /o 📑 F8 - Rela                                                                                                    | atório 📑         | F9 - Relatório Históric                                      | os     |                                                                                                    |                                                                                                    |                                     |
| 🗹 Período                                                                                                    | 01/09/                                                                                                    | /19 🔢 à 🛛                                                                                                    | 7/04/20                                                                                                    | 15 Stal                                                                                                    | tus                                                                                                    | 1                                                                                                    | Pende                                                                                                    | ente Supo                                                                                                 | orte Técnico                                                                                                    | •••              | Todos                                                        |        |                                                                                                    |                                                                                                    |                                     |
| Número                                                                                                    |                                                                                                    |                                                                                                    |                                                                                                    | Clie                                                                                                    | nte                                                                                                    |                                                                                                    | Todos                                                                                                    | \$                                                                                                    | Programador                                                                                                    |                  | Todos                                                        | 1      |                                                                                                    |                                                                                                    |                                     |
| T ítulo                                                                                                    |                                                                                                    |                                                                                                    |                                                                                                    | Cen                                                                                                    | itral 🗍                                                                                                    |                                                                                                    | Todos                                                                                                    | 8                                                                                                    | Tester                                                                                                    |                  | Todos                                                        | 1      |                                                                                                    |                                                                                                    |                                     |
| Exibir:                                                                                                    | Todos                                                                                                    | ~                                                                                                    |                                                                                                    | Dpt                                                                                                    | o [                                                                                                    |                                                                                                    | Todos                                                                                                    | 3                                                                                                    | Supervisor                                                                                                    |                  | Todos                                                        | 1      |                                                                                                    |                                                                                                    |                                     |
| Prioridade                                                                                                    | Todos                                                                                                    |                                                                                                    |                                                                                                    | Mód                                                                                                    | julo [                                                                                                    |                                                                                                    | Todo                                                                                                    | ;                                                                                                    | Financeiro                                                                                                    |                  | Todos                                                        | 1      |                                                                                                    |                                                                                                    |                                     |
| D Carbonia                                                                                                    | Todos                                                                                                    | · ·                                                                                                    |                                                                                                    | Limi                                                                                                    | itara [                                                                                                    | 100                                                                                                    | Chama                                                                                                    | -<br>enhe                                                                                                 | Comercial                                                                                                    |                  | Todos                                                        | -      |                                                                                                    |                                                                                                    |                                     |
| B Connecim.                                                                                                    | - Todos                                                                                                    | ~                                                                                                    |                                                                                                    | 0.4                                                                                                    |                                                                                                    | 15                                                                                                    | Charl                                                                                                    |                                                                                                    |                                                                                                    |                  | NU FUEL HAD                                                  |        |                                                                                                    |                                                                                                    |                                     |
|                                                                                                    |                                                                                                    |                                                                                                    |                                                                                                    | 40                                                                                                    | e                                                                                                    | 10                                                                                                    | Lnama                                                                                                    | 1002                                                                                                    | Media de Notas                                                                                                    |                  |                                                              |        |                                                                                                    |                                                                                                    |                                     |
| Arraste a col                                                                                                    | luna agui                                                                                                    |                                                                                                    |                                                                                                    |                                                                                                    |                                                                                                    |                                                                                                    |                                                                                                    |                                                                                                    |                                                                                                    |                  |                                                              |        |                                                                                                    |                                                                                                    |                                     |
| Arraste a cor                                                                                                    |                                                                                                    | ii para agrupar                                                                                                    |                                                                                                    |                                                                                                    |                                                                                                    |                                                                                                    |                                                                                                    |                                                                                                    |                                                                                                    |                  |                                                              |        |                                                                                                    |                                                                                                    |                                     |
| Data Abertura                                                                                                    | a aqu                                                                                                    | Data Inicial                                                                                                    | ∆ [                                                                                                    | Data Final                                                                                                    |                                                                                                    | Numero                                                                                                    | Concluído                                                                                                | Prioridade                                                                                                | Título                                                                                                    |                  | Módulo                                                       | Anexos | Status                                                                                                    | Cliente                                                                                                    | c                                   |
| Data Abertura<br>23/01/2020 0                                                                                                    | a<br>19:37:07                                                                                                    | Data Inicial                                                                                                    | <br>9:36:04 2                                                                                                    | 0ata Final<br>27/01/2020                                                                                                    | 16:08:00                                                                                                    | Numero<br>215665                                                                                                    | Concluído<br>S                                                                                           | Prioridade<br>B                                                                                           | Título<br>Instalar sistema em outro                                                                                                    | o Pc             | Módulo                                                       | Anexos | Status<br>Pendente Suporte                                                                                                    | Cliente<br>542 - Brasilia Acabamentos                                                                                                    | C                                   |
| Data Abertura<br>23/01/2020 0<br>06/02/2020 1                                                                                                    | a<br>9:37:07<br>1:50:27                                                                                                    | Data Inicial<br>23/01/2020 0<br>06/02/2020 1                                                                                                    | 9:36:04 2<br>1:49:57 0                                                                                                    | Data Final<br>27/01/2020<br>07/04/2020                                                                                                    | 16:08:00<br>10:12:00                                                                                                    | Numero<br>215665<br>215960                                                                                                    | Concluído<br>S                                                                                           | Prioridade<br>B<br>B                                                                                      | Título<br>Instalar sistema em outro<br>Erro no recebimento de p                                                                                                    | o Pc<br>produtos | Módulo                                                       | Anexos | Status<br>Pendente Suporte<br>Pendente Suporte                                                                                                    | Cliente<br>542 - Brasilia Acabamentos<br>190 - Rei Dos Cabos                                                                                                    | C                                   |
| Data Abertura<br>23/01/2020 0<br>06/02/2020 1<br>03/03/2020 10                                                                                                    | a<br>9:37:07<br>1:50:27<br>6:00:51                                                                                                    | Data Inicial<br>23/01/2020 0<br>06/02/2020 1<br>03/03/2020 1                                                                                                    | (A) (2) (2) (2) (2) (2) (2) (2) (2) (2) (2                                                                                                    | Data Final<br>27/01/2020<br>07/04/2020<br>07/04/2020                                                                                                    | 16:08:00<br>10:12:00<br>10:12:00                                                                                                    | Numero<br>215665<br>215960<br>216344                                                                                                    | Concluído<br>S<br>N<br>N                                                                                 | Prioridade<br>B<br>B<br>B                                                                                 | Título<br>Instalar sistema em outro<br>Erro no recebimento de p<br>NF de Dezembro                                                                                                    | o Pc<br>produtos | Módulo                                                       | Anexos | Status<br>Pendente Suporte<br>Pendente Suporte<br>Pendente Suporte                                                                                                    | Cliente<br>542 - Brasilia Acabamentos<br>190 - Rei Dos Cabos<br>190 - Rei Dos Cabos                                                                                                    | C                                   |
| Data Abertura<br>23/01/2020 0<br>06/02/2020 1<br>03/03/2020 1<br>19/03/2020 1                                                                                                    | a<br>9:37:07<br>1:50:27<br>6:00:51<br>5:12:19                                                                                                    | Data Inicial<br>23/01/2020 0<br>06/02/2020 1<br>03/03/2020 1<br>19/03/2020 1                                                                                                    | 9:36:04 2       9:36:04 2       1:49:57 0       6:59:59 0       6:11:31 0                                                                                                    | Data Final<br>27/01/2020<br>07/04/2020<br>07/04/2020<br>07/04/2020                                                                                                    | 16:08:00<br>10:12:00<br>10:12:00<br>10:11:00                                                                                                 | Numero<br>215665<br>215960<br>216344<br>216756                                                                                                    | Concluído<br>S<br>N<br>N<br>N                                                                            | Prioridade<br>B<br>B<br>B<br>B<br>B                                                                       | Título<br>Instalar sistema em outr<br>Erro no recebimento de p<br>NF de Dezembro<br>NF em contingência                                                                                                    | o Pc<br>produtos | Módulo                                                       | Anexos | Status<br>Pendente Suporte<br>Pendente Suporte<br>Pendente Suporte<br>Pendente Suporte                                                                                                    | Cliente<br>542 - Brasilia Acabamentos<br>190 - Rei Dos Cabos<br>190 - Rei Dos Cabos<br>670 Liny Armarinho E Papela                                                                                                    | C                                   |
| Data Abertura<br>23/01/2020 0<br>06/02/2020 1<br>03/03/2020 1<br>19/03/2020 1<br>20/03/2020 0                                                                                                    | a<br>1:50:27<br>6:00:51<br>5:12:19<br>8:28:53                                                                                                    | Data Inicial<br>23/01/2020 0<br>06/02/2020 1<br>03/03/2020 1<br>19/03/2020 0                                                                                                    | <ul> <li>9:36:04</li> <li>9:36:04</li> <li>1:49:57</li> <li>6:59:59</li> <li>6:11:31</li> <li>8:28:53</li> </ul>                                                                                                    | Data Final<br>27/01/2020<br>07/04/2020<br>07/04/2020<br>07/04/2020<br>04/03/2020                                                                                                    | 16:08:00<br>10:12:00<br>10:12:00<br>10:11:00<br>17:42:00                                                                                     | Numero<br>215665<br>215960<br>216344<br>216756<br>216767                                                                                                    | Concluído<br>S<br>N<br>N<br>N<br>N                                                                       | Prioridade<br>B<br>B<br>B<br>B<br>B<br>B<br>B                                                             | Título<br>Instalar sistema em outrr<br>Erro no recebimento de p<br>NF de Dezembro<br>NF em contingência<br>Ticket QG7-ME2-ESTJ                                                                                                    | o Pc<br>produtos | Módulo                                                       | Anexos | Status<br>Pendente Suporte<br>Pendente Suporte<br>Pendente Suporte<br>Pendente Suporte                                                                                                    | Cliente<br>542 - Brasilia Acabamentos<br>190 - Rei Dos Cabos<br>190 - Rei Dos Cabos<br>670 Liny Armarinho E Papela<br>Forno & Sabor                                                                                                    | ria                                 |
| Data Abertura<br>23/01/2020 0<br>06/02/2020 1<br>03/03/2020 1<br>19/03/2020 1<br>20/03/2020 0<br>17/03/2020 1                                                                                                    | a<br>9:37:07<br>1:50:27<br>6:00:51<br>5:12:19<br>8:28:53<br>5:05:20                                                                                         | Data Inicial<br>23/01/2020 0<br>06/02/2020 1<br>03/03/2020 1<br>19/03/2020 1<br>20/03/2020 0<br>23/03/2020                                                                                                    | 9:36:04 2<br>1:49:57 0<br>6:59:59 0<br>6:11:31 0<br>8:28:53 2                                                                                                    | Data Final<br>27/01/2020<br>07/04/2020<br>07/04/2020<br>07/04/2020<br>024/03/2020<br>07/04/2020                                                                                                    | 16:08:00<br>10:12:00<br>10:12:00<br>10:11:00<br>17:42:00<br>10:10:00                                                                         | Numero<br>215665<br>215960<br>216344<br>216756<br>216767<br>216685                                                                                                    | Concluído<br>S<br>N<br>N<br>N<br>N<br>N                                                                  | Prioridade<br>B<br>B<br>B<br>B<br>B<br>B<br>B<br>B<br>B                                                   | Título<br>Instalar sistema em outro<br>Erro no recebimento de p<br>NF de Dezembro<br>NF em contingência<br>Ticket QG7/ME2-ESTJ<br>Zerar Estoque                                                                                                    | o Pc<br>produtos | Módulo                                                       | Anexos | Status<br>Pendente Suporte<br>Pendente Suporte<br>Pendente Suporte<br>Pendente Suporte<br>Pendente Suporte                                                                                                    | Cliente<br>542 - Brasilia Acabamentos<br>190 - Rei Dos Cabos<br>190 - Rei Dos Cabos<br>670 Liny Armarinho E Papela<br>Forno & Sabor<br>330 - Lojao Golano - Mania I                                                                                                    | nria C                              |
| Data Abertura<br>23/01/2020 0<br>06/02/2020 1<br>03/03/2020 1<br>19/03/2020 1<br>20/03/2020 0<br>17/03/2020 1<br>25/03/2020 1                                                                                                  | a<br>9:37:07<br>1:50:27<br>6:00:51<br>5:12:19<br>8:28:53<br>5:05:20<br>2:48:12                                                                              | Data Inicial<br>23/01/2020 0<br>06/02/2020 1<br>03/03/2020 1<br>19/03/2020 1<br>20/03/2020 0<br>23/03/2020<br>25/03/2020 1                                                                                                    | 9:36:04 2<br>1:49:57 0<br>6:59:59 0<br>6:11:31 0<br>8:28:53 2<br>2:48:12 2                                                                                                    | Data Final<br>27/01/2020<br>07/04/2020<br>07/04/2020<br>07/04/2020<br>024/03/2020<br>07/04/2020<br>022/04/2020                                                                                                 | 16:08:00<br>10:12:00<br>10:12:00<br>10:11:00<br>17:42:00<br>10:10:00                                                                         | Numero<br>215665<br>215960<br>216344<br>216756<br>216767<br>216685<br>216964                                                                                                    | Concluído<br>S<br>N<br>N<br>N<br>N<br>N<br>N                                                             | Prioridade<br>B<br>B<br>B<br>B<br>B<br>B<br>B<br>B<br>B<br>B<br>B<br>B                                    | Título<br>Instalar sistema em outro<br>Erro no recebimento de p<br>NF de Dezembro<br>NF em contingência<br>Ticket QG7-ME2-ESTJ<br>Zerar Estoque<br>Ticket 64E-GP7-4NS5                                                                                                    | o Pc<br>produtos | Módulo<br>SATPedidos                                         | Anexos | Status<br>Pendente Suporte<br>Pendente Suporte<br>Pendente Suporte<br>Pendente Suporte<br>Pendente Suporte<br>Pendente Suporte                                                                                                    | Clente<br>542 - Brasilia Acabamentos<br>190 - Rei Dos Cabos<br>190 - Rei Dos Cabos<br>670 Liny Armarinho E Papela<br>Forno & Sabor<br>330 - Lojao Goiano - Mania I<br>Distribuidora Martins                                                                                                    | aria C<br>Modas                     |
| Data Abertura<br>23/01/2020 0<br>06/02/2020 1<br>03/03/2020 1<br>19/03/2020 1<br>20/03/2020 0<br>17/03/2020 1<br>25/03/2020 1<br>16/04/2020 1                                                                                  | a<br>9:37:07<br>1:50:27<br>6:00:51<br>5:12:19<br>8:28:53<br>5:05:20<br>2:48:12<br>3:32:17                                                                   | Data Inicial<br>23/01/2020 0<br>06/02/2020 1<br>03/03/2020 1<br>19/03/2020 1<br>20/03/2020 0<br>23/03/2020<br>25/03/2020 1<br>16/04/2020 1                                                                                                    | ()     ()       9:36:04     2       1:49:57     0       6:59:59     0       6:11:31     0       8:28:53     2       2:48:12     2       3:31:47     1                                                                                                    | Data Final<br>27/01/2020<br>07/04/2020<br>07/04/2020<br>07/04/2020<br>07/04/2020<br>02/04/2020<br>02/04/2020<br>16/04/2020                                                                                     | 16:08:00<br>10:12:00<br>10:12:00<br>10:11:00<br>17:42:00<br>10:10:00<br>13:31:47                                                             | Numero           215665           215960           216344           216756           216767           216685           216964           217619                                                                                                    | Concluído<br>S<br>N<br>N<br>N<br>N<br>N<br>N<br>N<br>N                                                   | Prioridade<br>B<br>B<br>B<br>B<br>B<br>B<br>B<br>B<br>B<br>B<br>B<br>B<br>B<br>B<br>B<br>B<br>B<br>B<br>B | Titulo<br>Instalar sistema em outrr<br>Erro no recebimento de p<br>MF de Dezembro<br>NF em contingência<br>Ticket Q67-ME2-ESTJ<br>Zerar Estoque<br>Ticket 64E-GP7-4NSS<br>Cotação de Preço                                                                                                    | o Pc<br>orodutos | Módulo<br>SATPedidos                                         | Anexos | Status<br>Pendente Suporte<br>Pendente Suporte<br>Pendente Suporte<br>Pendente Suporte<br>Pendente Suporte<br>Pendente Suporte<br>Pendente Suporte                                                                                 | Cliente<br>542 - Brasilia Acabamentos<br>190 - Rei Dos Cabos<br>190 - Rei Dos Cabos<br>670 Liny Armarinho E Papela<br>Forno & Sabor<br>330 - Lojao Goiano - Mania I<br>Distribuidora Martins<br>679 Multicasa Materiais Elet                                                                                                    | aria C<br>Modas C<br>iicos C        |
| Data Abertura<br>23/01/2020 0<br>06/02/2020 1<br>03/03/2020 1<br>19/03/2020 1<br>20/03/2020 1<br>25/03/2020 1<br>15/04/2020 1<br>24/04/2020 1                                                                                  | a<br>9:37:07<br>1:50:27<br>6:00:51<br>5:12:19<br>8:28:53<br>5:05:20<br>2:48:12<br>3:32:17<br>4:43:26                                                        | Data Inicial<br>23/01/2020 0<br>06/02/2020 1<br>03/03/2020 1<br>19/03/2020 1<br>20/03/2020 0<br>23/03/2020<br>25/03/2020 1<br>16/04/2020 1<br>24/04/2020 1                                                                                                    | 2         2           9:36:04         2           1:49:57         0           6:59:59         0           6:11:31         0           8:28:53         2           2:48:12         2           2:48:12         3           3:31:47         1           4:43:26         2                             | Data Final<br>27/01/2020<br>07/04/2020<br>07/04/2020<br>07/04/2020<br>24/03/2020<br>07/04/2020<br>22/04/2020<br>16/04/2020                                                                                     | 16:08:00<br>10:12:00<br>10:12:00<br>10:11:00<br>17:42:00<br>10:10:00<br>13:31:47<br>14:43:26                                                 | Numero           215665           215960           216344           216756           216756           216767           216685           216964           217619           217855                                                                                                    | Concluído<br>S<br>N<br>N<br>N<br>N<br>N<br>N<br>N<br>N<br>N                                              | Prioridade<br>B<br>B<br>B<br>B<br>B<br>B<br>B<br>B<br>B<br>B<br>B<br>A                                    | Título<br>Instalar sistema em outrr<br>Erro no recebimento de p<br>NF de Dezembro<br>NF em contingência<br>Ticket QG7-ME2-ESTJ<br>Zerar Estoque<br>Ticket G4E-G97-4NS5<br>Cotação de Preço<br>Ticket L0H-SL-UVW                                                                                                 | o Pc<br>orodutos | Módulo<br>SATPedidos                                         | Anexos | Status<br>Pendente Suporte<br>Pendente Suporte<br>Pendente Suporte<br>Pendente Suporte<br>Pendente Suporte<br>Pendente Suporte<br>Pendente Suporte<br>Pendente Suporte                                                             | Clente<br>542 - Brasilia Acabamentos<br>190 - Rei Dos Cabos<br>670 Liny Armarinho E Papele<br>Forno & Sabor<br>330 - Lojao Goiano - Mania 1<br>Distribuidora Martinas<br>679 Multicasa Materiais Elet<br>679 Multicasa Materiais Elet                                                                                                    | ria C<br>Nodas C<br>Nodas C         |
| Data Abertura<br>23/01/2020 0<br>06/02/2020 1<br>03/03/2020 1<br>19/03/2020 1<br>12/03/2020 1<br>12/03/2020 1<br>16/04/2020 1<br>24/04/2020 1<br>24/04/2020 1                                                                  | a<br>9:37:07<br>1:50:27<br>6:00:51<br>5:12:19<br>8:28:53<br>5:05:20<br>2:48:12<br>3:32:17<br>4:43:26<br>6:02:16                                             | Data Inicial<br>23/01/2020 0<br>06/02/2020 1<br>03/03/2020 1<br>19/03/2020 1<br>20/03/2020 0<br>23/03/2020 0<br>23/03/2020 1<br>16/04/2020 1<br>24/04/2020 1<br>24/04/2020 1                                                                                                    | 9:36:04 2<br>9:36:04 2<br>1:49:57 0<br>6:59:59 0<br>6:11:31 0<br>8:28:53 2<br>0<br>2:48:12 2<br>3:31:47 1<br>4:43:26 2<br>5:55:00 2                                                                                                    | Data Final<br>27/01/2020<br>07/04/2020<br>07/04/2020<br>07/04/2020<br>24/03/2020<br>07/04/2020<br>22/04/2020<br>16/04/2020<br>24/04/2020                                                                       | 16:08:00<br>10:12:00<br>10:12:00<br>10:11:00<br>17:42:00<br>10:10:00<br>13:31:47<br>14:43:26                                                 | Numero           215665           215960           216344           216756           216767           216885           216964           217619           217828                                                                                                    | Concluído<br>S<br>N<br>N<br>N<br>N<br>N<br>N<br>N<br>N<br>N<br>N<br>N<br>N                               | Prioridade<br>B<br>B<br>B<br>B<br>B<br>B<br>B<br>B<br>B<br>B<br>B<br>B<br>A<br>B<br>B                     | Titulo<br>Instalar sistema em outro<br>Erro no recebimento de p<br>NF de Dezembro<br>NF em contingência<br>Ticket QG7-ME2-ESTJ<br>Zerar Estoque<br>Ticket 64E-GP7-4NS5<br>Cotação de Preço<br>Ticket UDN-LSL-UVW<br>ERRO RELATÓRIOS CON                                                                         | o Pc<br>orodutos | Módulo<br>SATPedidos                                         | Anexos | Status<br>Pendente Suporte<br>Pendente Suporte<br>Pendente Suporte<br>Pendente Suporte<br>Pendente Suporte<br>Pendente Suporte<br>Pendente Suporte<br>Pendente Suporte                                                             | Clente<br>542 - Brasilia Acabamentos<br>190 - Rei Dos Cabos<br>190 - Rei Dos Cabos<br>670 Liny Armarinho E Papels<br>Forno & Sabor<br>300 - Lojao Goiano - Mania I<br>Distribuidora Martins<br>679 Multicasa Materiais Elet<br>543 Kistemas                                                                                                    | ria c<br>Nodas c<br>icos c          |
| Data Abertura<br>23/01/2020 00<br>06/02/2020 1<br>03/03/2020 11<br>19/03/2020 11<br>20/03/2020 11<br>25/03/2020 11<br>25/03/2020 11<br>24/04/2020 11<br>24/04/2020 11<br>24/04/2020 11<br>24/04/2020 10                        | a<br>9:37:07<br>1:50:27<br>6:00:51<br>5:12:19<br>8:28:53<br>5:05:20<br>2:48:12<br>3:32:17<br>4:43:26<br>6:02:16<br>8:29:19                                  | Data Inicial           23/01/2020 0           06/02/2020 1           03/03/2020 1           19/03/2020 1           23/03/2020 1           23/03/2020 1           23/03/2020 1           23/03/2020 1           23/03/2020 1           23/03/2020 1           23/03/2020 1           24/04/2020 1           24/04/2020 1           24/04/2020 1           27/04/2020 1 | 9:36:04         2           9:36:04         2           1:49:57         0           6:59:59         0           8:28:53         2           0         2           2:48:12         2           3:31:47         1           4:43:26         2           5:55:00         2           8:29:19         2 | Data Final<br>27/01/2020<br>77/04/2020<br>77/04/2020<br>27/04/2020<br>22/04/2020<br>22/04/2020<br>22/04/2020<br>22/04/2020<br>22/04/2020<br>27/04/2020                                                         | 16:08:00<br>10:12:00<br>10:12:00<br>10:11:00<br>17:42:00<br>10:10:00<br>13:31:47<br>14:43:26<br>08:29:19                                     | Numero           215665           215960           216344           216756           216776           21685           216964           217019           217828           217839                                                                                                    | Concluído<br>S<br>N<br>N<br>N<br>N<br>N<br>N<br>N<br>N<br>N<br>N<br>N<br>N<br>N                          | Prioridade<br>B<br>B<br>B<br>B<br>B<br>B<br>B<br>B<br>B<br>B<br>B<br>B<br>B<br>B<br>B<br>B<br>B<br>B<br>B | Titulo<br>Instalar sistema em outrr<br>Erro no recebimento de p<br>MF de Dezembro<br>NF em contingência<br>Ticket QG7-ME2+STJ<br>Zerar Estoque<br>Ticket QG7-QF2-4NS5<br>Cotação de Preço<br>Ticket UDN-LSL-UVW<br>ERRO RELATÓRIOS COM<br>Ticket JTM-XYH-BPSE                                                   | D PC<br>rodutos  | Módulo<br>SATPedidos<br>R SATContasAReceber                  | Anexos | Status<br>Pendente Suporte<br>Pendente Suporte<br>Pendente Suporte<br>Pendente Suporte<br>Pendente Suporte<br>Pendente Suporte<br>Pendente Suporte<br>Pendente Suporte<br>Pendente Suporte                                         | Clente<br>542 - Brasilia Acabamentos<br>190 - Rei Dos Cabos<br>190 - Rei Dos Cabos<br>670 Liny Armarinho E Papelá<br>Forno & Sabor<br>330 - Lojao Golano - Mania I<br>Distribuidora Martinas<br>679 Multicasa Materiais Elet<br>579 Multicasa Materiais Elet<br>Sat Sistemas<br>Bibbay Automacao                                                                 | ricos                               |
| Data Abertura<br>23/01/2020 0<br>06/02/2020 1<br>03/03/2020 1<br>20/03/2020 0<br>17/03/2020 0<br>17/03/2020 0<br>15/03/2020 1<br>25/03/2020 1<br>24/04/2020 1<br>27/04/2020 0                                                  | a<br>9:37:07<br>1:50:27<br>6:00:51<br>5:12:19<br>8:28:53<br>5:05:20<br>2:48:12<br>3:32:17<br>4:43:26<br>6:02:16<br>8:29:19<br>8:31:55                       | Data Inicial<br>23/01/2020 0<br>06/02/2020 1<br>03/03/2020 1<br>19/03/2020 1<br>20/03/2020 0<br>23/03/2020 0<br>25/03/2020 1<br>16/04/2020 1<br>24/04/2020 1<br>24/04/2020 1<br>27/04/2020 0                                                                                                    | 9:36:04 2<br>9:36:04 2<br>1:49:57 0<br>6:59:59 0<br>6:11:31 0<br>8:28:53 2<br>0<br>2:48:12 2<br>3:31:47 1<br>4:43:26 2<br>5:55:00 2<br>8:29:19 2<br>8:31:55 2                                                                                                    | Data Final<br>27/01/2020<br>77/04/2020<br>77/04/2020<br>27/04/2020<br>22/04/2020<br>22/04/2020<br>22/04/2020<br>22/04/2020<br>27/04/2020<br>27/04/2020<br>27/04/2020                                           | 16:08:00<br>10:12:00<br>10:12:00<br>10:11:00<br>10:10:00<br>10:10:00<br>10:10:00<br>10:10:00<br>08:29:19<br>08:31:55                         | Numero           215655           215960           215344           216756           216757           216758           216759           216900           216757           216758           216759           216759           216904           217828           217828           217839           217840 | Concluído<br>S<br>N<br>N<br>N<br>N<br>N<br>N<br>N<br>N<br>N<br>N<br>N<br>N<br>N<br>N<br>N<br>N<br>N      | Prioridade<br>B<br>B<br>B<br>B<br>B<br>B<br>B<br>B<br>B<br>B<br>B<br>B<br>B<br>B<br>B<br>B<br>B<br>B<br>B | Titulo<br>Instalar sistema em outrr<br>Erro no recebimento de p<br>NF de Dezembro<br>NF em contingência<br>Toket Q67-482-ESTJ<br>Zerar Estoque<br>Toket G67-4NS5<br>Cotação de Preço<br>Toket UDN-LSL-UVW<br>ERRO RELATÓRIOS COM<br>Ticket JJTA-SYH-B9SE<br>Toket JJ3-6QV-6VSS                                  | o Pc<br>orodutos | Módulo SATPedidos SATPedidos SATContasAReceber               | Anexos | Status<br>Pendente Suporte<br>Pendente Suporte<br>Pendente Suporte<br>Pendente Suporte<br>Pendente Suporte<br>Pendente Suporte<br>Pendente Suporte<br>Pendente Suporte<br>Pendente Suporte<br>Pendente Suporte                     | Cliente<br>542 - Brasilia Acabamentos<br>190 - Rei Dos Cabos<br>190 - Rei Dos Cabos<br>670 Liny Armarinho E Papela<br>Forno & Sabor<br>330 - Lojao Goiano - Mania I<br>Distribuidora Martins<br>679 Multicasa Materiais Elet<br>679 Multicasa Materiais Elet<br>541 Sistemas<br>Bitbay Automacao<br>Bitbay Automacao                                             | ricos                               |
| Data Abertura<br>23/01/2020 0<br>06/02/2020 1<br>03/03/2020 1<br>20/03/2020 0<br>17/03/2020 0<br>17/03/2020 0<br>15/04/2020 1<br>24/04/2020 1<br>24/04/2020 1<br>27/04/2020 0<br>27/04/2020 0                                  | a<br>9:37:07<br>1:50:27<br>6:00:51<br>5:12:19<br>8:28:53<br>5:05:20<br>2:48:12<br>3:32:17<br>4:43:26<br>6:02:16<br>8:29:19<br>8:31:55<br>9:23:54            | Para agrupar<br>23/01/2020 0<br>06/02/2020 1<br>03/03/2020 1<br>19/03/2020 1<br>20/03/2020 0<br>23/03/2020 0<br>23/03/2020 1<br>16/04/2020 1<br>24/04/2020 1<br>24/04/2020 1<br>27/04/2020 0<br>27/04/2020 0                                                                                                    | 9:36:04 2<br>9:36:04 2<br>1:49:57 0<br>6:59:59 0<br>6:11:31 0<br>8:28:53 2<br>0<br>2:48:12 2<br>3:31:47 1<br>4:43:26 2<br>5:55:00 2<br>8:29:19 2<br>8:31:55 2<br>9:22:43 2                                                                                                    | Data Final<br>27/01/2020<br>07/04/2020<br>07/04/2020<br>07/04/2020<br>22/04/2020<br>22/04/2020<br>22/04/2020<br>22/04/2020<br>27/04/2020<br>27/04/2020<br>27/04/2020<br>27/04/2020                             | 16:08:00<br>10:12:00<br>10:12:00<br>10:11:00<br>10:10:00<br>10:10:00<br>11:31:47<br>14:43:26<br>08:29:19<br>08:31:55<br>09:22:43             | Numero           215655           215960           215344           216756           216757           216758           216759           21694           217819           217828           217828           217840           217840                                                                      | Concluído<br>S<br>N<br>N<br>N<br>N<br>N<br>N<br>N<br>N<br>N<br>N<br>N<br>N<br>N<br>N<br>N<br>N<br>N<br>N | Prioridade<br>B<br>B<br>B<br>B<br>B<br>B<br>B<br>B<br>B<br>B<br>B<br>B<br>B<br>B<br>B<br>B<br>B<br>B<br>B | Título<br>Instalar sistema em outrr<br>Erro no recebimento de p<br>NF de Dezembro<br>NF em contingência<br>Ticket QG7-ME2-ESTJ<br>Zerar Estoque<br>Cotação de Preço<br>Ticket dE-GP7-4NS5<br>Cotação de Preço<br>Ticket UDN-LSL-UVVW<br>ERRO RELATÓRIOS CON<br>Ticket JTM-XYH-BPSE<br>Ticket U3G-8QV-6VSS       | o Pc<br>rrodutos | Módulo SATPedidos SATPedidos SATContasAReceber               | Anexos | Status<br>Pendente Suporte<br>Pendente Suporte<br>Pendente Suporte<br>Pendente Suporte<br>Pendente Suporte<br>Pendente Suporte<br>Pendente Suporte<br>Pendente Suporte<br>Pendente Suporte<br>Pendente Suporte<br>Pendente Suporte | Clente<br>542 - Brasilia Acabamentos<br>190 - Rei Dos Cabos<br>190 - Rei Dos Cabos<br>670 Liny Armarinho E Papela<br>Forno & Sabor<br>330 - Lojao Goiano - Mania I<br>Distribuidora Martins<br>679 Multicase Materiais Elet<br>679 Multicase Materiais Elet<br>5at Sistemas<br>Bitbay Automacao<br>Bitbay Automacao<br>361-Tecs Papelaria                        | ria C<br>Nodas<br>icos<br>icos<br>i |
| Data Aberturi<br>23/01/2020 01<br>06/02/2020 1<br>19/03/2020 1<br>20/03/2020 1<br>25/03/2020 1<br>25/03/2020 1<br>25/03/2020 1<br>26/04/2020 1<br>24/04/2020 1<br>27/04/2020 0<br>27/04/2020 0<br>27/04/2020 0<br>27/04/2020 0 | a<br>9:37:07<br>1:50:27<br>6:00:51<br>5:12:19<br>8:28:53<br>5:05:20<br>2:48:12<br>3:32:17<br>4:43:26<br>6:02:16<br>8:29:19<br>8:31:55<br>9:23:54<br>0:50:36 | Parta dejrupar<br>Data Inicial<br>23/01/2020 0<br>06/02/2020 1<br>03/03/2020 1<br>20/03/2020 0<br>23/03/2020 0<br>23/03/2020 1<br>26/04/2020 1<br>24/04/2020 1<br>24/04/2020 0<br>27/04/2020 0<br>27/04/2020 0<br>27/04/2020 0                                                                                                    | 9:36:04 2<br>1:49:57 0<br>6:59:59 0<br>6:11:31 0<br>8:28:53 2<br>0<br>2:48:12 2<br>3:31:47 1<br>4:43:26 2<br>5:55:00 2<br>8:29:19 2<br>8:31:55 2<br>0:16:26 2                                                                                                    | Data Final<br>27/01/2020<br>77/04/2020<br>77/04/2020<br>77/04/2020<br>24/03/2020<br>27/04/2020<br>22/04/2020<br>27/04/2020<br>27/04/2020<br>27/04/2020<br>27/04/2020<br>27/04/2020<br>27/04/2020<br>27/04/2020 | 16:08:00<br>10:12:00<br>10:12:00<br>10:11:00<br>17:42:00<br>10:10:00<br>13:31:47<br>14:43:26<br>08:29:19<br>08:31:55<br>09:22:43<br>10:16:26 | Numero           215665           215960           216344           216756           216767           216885           216964           217828           217828           217840           217843           217843                                                                                      | Concluido<br>S<br>N<br>N<br>N<br>N<br>N<br>N<br>N<br>N<br>N<br>N<br>N<br>N<br>N<br>N<br>N<br>N<br>N<br>N | Prioridade<br>B<br>B<br>B<br>B<br>B<br>B<br>B<br>B<br>B<br>B<br>B<br>B<br>B<br>B<br>B<br>B<br>B<br>B<br>B | Tituio<br>Instalar sistema em outrr<br>Erro no recebimento de p<br>NF em contingência<br>Ticket Q67-WE2-ESTJ<br>Zerar Estoque<br>Ticket 64E-GP7-4NS5<br>Cotação de Preço<br>Ticket 00N-15L-UVW<br>ERRO RELATÓRIOS CON<br>Ticket JIM-XYH-BPSE<br>Ticket U3G-8QV-6VSS<br>Vendas não sobrem<br>Ablicação do SATWER | TAS A RECEBE     | Módulo Módulo SATPedidos SATPedidos SATContasAReceber SATWeb | Anexos | Status<br>Pendente Suporte<br>Pendente Suporte<br>Pendente Suporte<br>Pendente Suporte<br>Pendente Suporte<br>Pendente Suporte<br>Pendente Suporte<br>Pendente Suporte<br>Pendente Suporte<br>Pendente Suporte<br>Pendente Suporte | Clente<br>542 - Brasilia Acabamentos<br>190 - Rei Dos Cabos<br>190 - Rei Dos Cabos<br>670 Liny Armarinho E Papela<br>Forno & Sabor<br>300 - Lojao Goiano - Mania I<br>Distribuidora Martinais Elet<br>679 Multicasa Materiais Elet<br>679 Multicasa Materiais Elet<br>543 Kistemas<br>Bitbay Automacao<br>Bitbay Automacao<br>361-Tecs Papelaria<br>545 Kistemas | ria C<br>Modas<br>icos<br>icos<br>i |